21/10/2020

# Manual de uso rápido Aplicación de concurso

APLICACIÓN DE CONCURSO VALIDACIÓN DE FACTURAS Y CODIGOS DIGITALES.

FARRERA

## Antecedentes.

Para poder utilizar el sistema deberá tener una cuenta creada, con el evento asignado así como el concurso.

### Autenticarse en la aplicación.

Para iniciar sesión en la aplicación de eventos deber indicar el correo electrónico de la cuenta y su contraseña (**Ilustración 1**).

| FARRERA                  |                                             |
|--------------------------|---------------------------------------------|
|                          |                                             |
|                          | EXTENSION<br>CRITO FARRES<br>Iniciar Sesión |
|                          | Email                                       |
|                          | Contraseña                                  |
|                          | ¿Recordar cuenta?                           |
|                          | Iniciar sesión                              |
|                          | CHa olvidado su contrasena?                 |
|                          |                                             |
| © 2020 - Registro Evento |                                             |

Ilustración 1 Inicio de Sesión

Al ingresar al sistema se le presentaran los eventos asignados a la cuenta (llustración 2), para ingresar al módulo de concursos deberá dar clic en el botón

lo cual redirigirá a un resumen del evento y los módulos que tiene activos (llustración 3).

|                   | FARRERA                                            |                 |             | 😧 💄 Hola Agente01! 👻                                        |
|-------------------|----------------------------------------------------|-----------------|-------------|-------------------------------------------------------------|
|                   | Eventos Asignados<br>Buscar Evento Filtrar Activos | ✓ Buscar        |             |                                                             |
|                   | Evento                                             | Fecha de inicio | Fecha Final | Status                                                      |
|                   | OUTLET FARRERA 2020                                | 30/09/2020      | 25/12/2020  | Activo                                                      |
|                   |                                                    |                 |             |                                                             |
|                   |                                                    |                 |             |                                                             |
|                   |                                                    |                 |             |                                                             |
|                   |                                                    |                 |             |                                                             |
|                   |                                                    |                 |             |                                                             |
| © 2020 - Registre | o Evento                                           |                 |             | Activar Windows<br>Ve a Configuración para activar Windows. |

Ilustración 2 Eventos Asignados

| FARRERA                  |                         | 0                         | L Hola Agente01! →                     |
|--------------------------|-------------------------|---------------------------|----------------------------------------|
|                          | OUTLET FARRERA 2020     |                           |                                        |
|                          | 30/09/2020 - 25/12/2020 |                           |                                        |
|                          | Invitados: 0            |                           |                                        |
|                          | <b>*</b>                |                           |                                        |
|                          | Concurso                |                           |                                        |
|                          |                         |                           |                                        |
|                          |                         |                           |                                        |
| © 2020 - Registro Evento |                         | Activar W<br>Ve a Configu | indows<br>ración para activar Windows. |

Ilustración 3 Resumen de evento

Para ingresar al módulo de concursos deberá dar clic en el botón de concurso (**Ilustración 4**) lo cual redirigirá a una página Donde se le presentara el resumen del concurso y podrá ingresar a la captura (**Ilustración 5**).

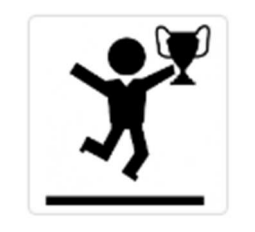

Concurso

## Ilustración 4 Modulo de concursos

| 1              | FARRERA                |                        |                    |                     |                    |                         |                  | Ð                           | L Hola Agente01! -              |  |  |
|----------------|------------------------|------------------------|--------------------|---------------------|--------------------|-------------------------|------------------|-----------------------------|---------------------------------|--|--|
|                | Concursos              |                        |                    |                     |                    |                         |                  |                             |                                 |  |  |
|                | OUTLET FAI             | DUTLET FARRERA 2020    |                    |                     |                    |                         |                  |                             |                                 |  |  |
|                | Buscar Concurso        |                        | Buscar             |                     |                    |                         |                  |                             |                                 |  |  |
|                | Nombre del Concurso    | Horario de<br>captura  | Fecha de<br>inicio | Fecha de<br>termino | Fecha de<br>Cierre | Estatus del<br>Concurso | Total<br>Boletos | Total<br>Clientes           |                                 |  |  |
|                | OUTLET FARRERA<br>2020 | 09:00:00 -<br>23:00:00 | 2020-10-01         | 2020-12-24          |                    | Activo                  | 11               | 2                           | Opciones -                      |  |  |
|                |                        |                        |                    |                     |                    |                         |                  |                             |                                 |  |  |
|                |                        |                        |                    |                     |                    |                         |                  |                             |                                 |  |  |
|                |                        |                        |                    |                     |                    |                         |                  |                             |                                 |  |  |
| )20 - Registro | Evento                 |                        |                    |                     |                    |                         |                  | Activar Wi<br>Ve a Configur | ndows<br>ación para activar Win |  |  |

## Ilustración 5 Resumen de concurso

Para Comenzar con la captura de los participantes deberá situarse al lado derecho del concurso en el botón de opciones (Ilustración 6) a continuación se desplegara una lista donde dará clic en el botón captura lo cual redirigirá a la ventana de captura (Ilustración 7).

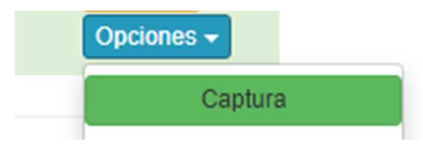

Ilustración 6 Opciones

| Evento: OUTLI    | ET FARRERA 2020                                                                                                    |                                                                                                | Sorteo: 0                   | DUTLET FARRERA 2020 | 1 |
|------------------|----------------------------------------------------------------------------------------------------|------------------------------------------------------------------------------------------------|-----------------------------|---------------------|---|
| Registro de Part | icipante                                                                                                    |                                                                                                |                             |                     |   |
| Agencia          |                                                                                                    | ~                                                                                              |                             |                     |   |
| operación        | FIRMA DE CONTRATO FINAL<br>TOMA A CUENTA<br>COMPRA DE UNIDAD (OCTU<br>COMPRA DE UNIDAD (NOVI<br>COMPRA DE UNIDAD (DICIE<br>COMPRA ACCESORIOS<br>ARA UNIDAD<br>COMPRA DE SEGURO PARA<br>COMPRA GARANTIA EXTEN<br>RECOMENDACIÓN FACEBO<br>ENVIO DE FOTO AUTO NUE<br>ENVIO VIDEO EXPERIENCIA | NCIERA<br>JBRE)<br>EMBRE)<br>EMBRE)<br>A LA UNIDAD<br>IDIDA<br>IDIDA<br>VO<br>VO<br>LDE COMPRA |                             |                     |   |
| Nombre(s)        |                                                                                                    | Apellido<br>Paterno                                                                            |                             | Apellido<br>Materno |   |
|                  | Número<br>Telefonico                                                                                                    |                                                                                                | Email                       |                     |   |
|                  |                                                                                                    | He leido y ac                                                                                  | epto el aviso de privacidad | Limpiar             |   |

© 2020 - Registro Evento

#### Ilustración 7 Ventana de captura de participante

Antes de comenzar a capturar los datos del cliente deberá validar la factura.

.

#### Proceso de validación y captura.

Agencia

1. Seleccionar la agencia de procedencia.

a.

- 2. Seleccionar la operación a realizar.
- 3. Si la operación requiere alguna validación adicional, indicar los datos solicitados.
  - a. Validación de factura.
    - i. Escribir la serie de la factura, este consta de tres letras.
    - Serie Factura
    - iii. Escribir el folio de la factura.

| Folio |  |
|-------|--|
| Fact  |  |

- iv. Dar clic en el botón Validar, lo cual podría responder los siguientes casos.
  - 1. Factura cancelada (Ilustración 11).

- 2. La factura ya se encuentra registrada (**Ilustración 10**). Si una factura ya se ha utilizado para registrar a un cliente, esta no se podrá volver a utilizar.
- 3. Factura no encontrada (**Ilustración 13**). Deberá validar si los datos que indico son correctos.
- 4. La factura no pertenece a esta agencia (**Ilustración 12**). La factura solo se podrá registrar en la agencia a la que pertenece.
- 5. Resumen y confirmación de la factura. Si la factura no cumplió con ninguno de los casos anteriores se presentara un resumen de la factura para confirmar su validez (**Ilustración 8**).
- 6. Una vez validada la factura los campos de texto se pondrán de color verde (**Ilustración 9**).
- b. Validación de código Digital. Estos códigos son otorgados por acciones realizadas en medios digitales.

| i. | Escribir | el | código  | asignado |
|----|----------|----|---------|----------|
|    | Codigo   |    | Validar |          |

- ii. Valida el código. Si el código es válido o este no ha sido utilizado en el concurso se procederá a la captura de las oportunidades del cliente.
- 4. Después seleccionar el tipo de operación y en su caso validar la factura o el código se procede a la captura de los datos del cliente (Nombre, Apellidos, número telefónico, email).

| Tipo de<br>operación | COMPRADE<br>UNICAD(Facturación) |                     |       |                    |  |
|----------------------|---------------------------------|---------------------|-------|--------------------|--|
| Nombre(s)            |                                 | Apellido<br>Paterno |       | Apelido<br>Materno |  |
|                      | Número<br>Telefonico            |                     | Email |                    |  |

5. Capturar las opciones del cliente. El cliente deberá indicar sus aproximaciones en los capos de opción estos no se deberán repetir ni quedar en ceros.

| Oportunidad 1 | 123 | Oportunidad 2 | 142 | Oportumidad 3 | 153 |
|---------------|-----|---------------|-----|---------------|-----|
| l.            |     |               |     |               |     |

- 6. Para poder guardar deberá leer el contrato de privacidad lo cual habilitara el botón de guardar (**Ilustración 14**).
- Una vez que se tengan todos los datos registrados le dará clic en el botón guardar lo cual registrara los datos del cliente lo cual limpiara el formulario y le llegara un SMS al número que indico el participante con los datos del concurso.

| FARRERA                | Confirme                     | ción de datos       |                                        |                    |                     | 0         | L Hola Agente01! → |
|------------------------|------------------------------|---------------------|----------------------------------------|--------------------|---------------------|-----------|--------------------|
| Evente: Dremonián I    | Coniima                      | cion de datos       |                                        |                    | ×                   |           |                    |
| Evento: Promocion r    | Mayo 2020                    | CLIEN               | TE: JEREMIAS CRUZ                      | ZCRUZ              |                     | 5 2020    |                    |
| Registro de Participan | te                           | UNID<br>¿CONFIRM    | AD: UNIDAD USADA<br>NA LOS DATOS DE LA | S-10 A<br>FACTURA? |                     |           |                    |
| Agencia Che            | vrolet Mat                   |                     |                                        | Cancel             | lar Aceptar         | 1         |                    |
| Serie FUM<br>Factura   | Fol                          | io 17680<br>ct      | valiua                                 |                    |                     |           |                    |
| Tipo de<br>operación   | COMPRA DE<br>UNIDAD(Facturad | ción)               |                                        |                    |                     |           |                    |
| Nombre(s) NES          | TOR                          | Apellido<br>Paterno | RUIZ                                   |                    | Apellido<br>Materno | PASCACIO  |                    |
|                        | Número<br>Telefonico         | 1493645             |                                        | Email              | email@e             | email.com |                    |
| Oportunidad 1          | 123                          | Oportunida          | d 2 142                                |                    | Oportunida          | ad 3 153  |                    |
|                        |                              | He leido            | o y acepto el aviso de p               | privacidad         |                     |           |                    |

# Ilustración 8 Factura valida

| Registro de P | larticipante                 |             |                      |
|---------------|------------------------------|-------------|----------------------|
| Agencia       | Chevrolet Matriz ~           |             |                      |
| Operación     | FIRMA DE CONTRATO FINANCIERA |             |                      |
| (             | TOMA A CUENTA                |             |                      |
|               | COMPRA DE UNIDAD (OCTUBRE)   | Serie fum 🗸 | Folio 1823 🖌 Validar |

# Ilustración 9 Factura validada

| FARRERA                                  |                                                     | a                                                  |                                 |                                            | 0          | L Hola Agente01! → |
|------------------------------------------|-----------------------------------------------------|----------------------------------------------------|---------------------------------|--------------------------------------------|------------|--------------------|
| Serie<br>Factura<br>Tipo de<br>operación | A Folio<br>Fact<br>COMPRA DE<br>UNIDAD(Facturación) | La factura ya se encuentri<br>nombre de CARLOS ROJ | x<br>a Registrada a<br>AS LOPEZ |                                            |            |                    |
| Nombre(s) NES                            | STOR<br>Número 9611493                              | Ar<br>Pacino<br>645                                | Aceptar                         | Apellido<br>Materno PASC<br>email@email.co | CACIO<br>m |                    |
| Oportunidad 1                            | Telefonico   123                                    | Oportunidad 2                                      | 42                              | Oportunidad 3                              | 153        |                    |
|                                          | Guardar                                             | He leido y acepto el a                             | viso de privacidad              | Limpiar                                    |            |                    |

© 2020 - Registro Evento

Ilustración 10 Factura ya Registrada

| FARRERA   |                                                                                        |                         |       |                     |                                     |
|-----------|----------------------------------------------------------------------------------------|-------------------------|-------|---------------------|-------------------------------------|
| Agencia   | Chevrolet Matriz ~                                                                     | Info                    | ×     |                     |                                     |
| Operación | FIRMA DE CONTRATO FINANCIERA                                                           | Factura Cancelada       |       |                     |                                     |
|           | COMPRA DE UNIDAD (OCTUBRE)                                                             | Acep                    | tar   | Folio 483           | Validar                             |
|           | COMPRA DE UNIDAD (DICIEMBRE)<br>COMPRA ACCESORIOS<br>PARA UNIDAD                       |                         |       |                     |                                     |
|           | COMPRA DE SEGURO PARA LA UNIDAI<br>COMPRA GARANTIA EXTENDIDA<br>RECOMENDACIÓN FACEBOOK | D                       |       |                     |                                     |
| Nombre(s) | ENVIO VIDEO EXPERIENCIA DE COMPR         Aț         P2                                 | RA<br>pellido<br>aterno | A     | Apellido<br>Materno | ar Mindaur                          |
|           | Número<br>Telefonico                                                                   |                         | Email | Ve a C              | Configuración para activar Windows. |

Ilustración 11 Factura Cancelada

| FARRERA                                                                                                    |                                                                       | O L Hola Agente01! →                     |
|----------------------------------------------------------------------------------------------------|-----------------------------------------------------------------------|------------------------------------------|
| Agencia Chevrolet Matriz                                                                                                    | Info                                                                  |                                          |
| Operación FIRMA DE CONTRATO FINANCO<br>TOMA A CUENTA<br>COMPRA DE UNIDAD (OCTUBI<br>COMPRA DE UNIDAD (NOVIEN<br>COMPRA DE UNIDAD (DICIEMI | IERA La factura es de otra dependencia<br>RE) Aceptar<br>BRE)<br>BRE) | Folio 10265 Validar                      |
|                                                                                                    |                                                                       |                                          |
| COMPRA DE SEGURO PARA L                                                                                                    | A UNIDAD<br>DA                                                        |                                          |
|                                                                                                    | C                                                                     |                                          |
| ENVIO VIDEO EXPERIENCIA D                                                                                                    | Apellido<br>Paterno                                                   | Apellido<br>Materno Activar Windows      |
| Número<br>Telefonico                                                                                                    | Ema                                                                   | Ve a Configuración para activar Windows. |

Ilustración 12 Factura de otra agencia

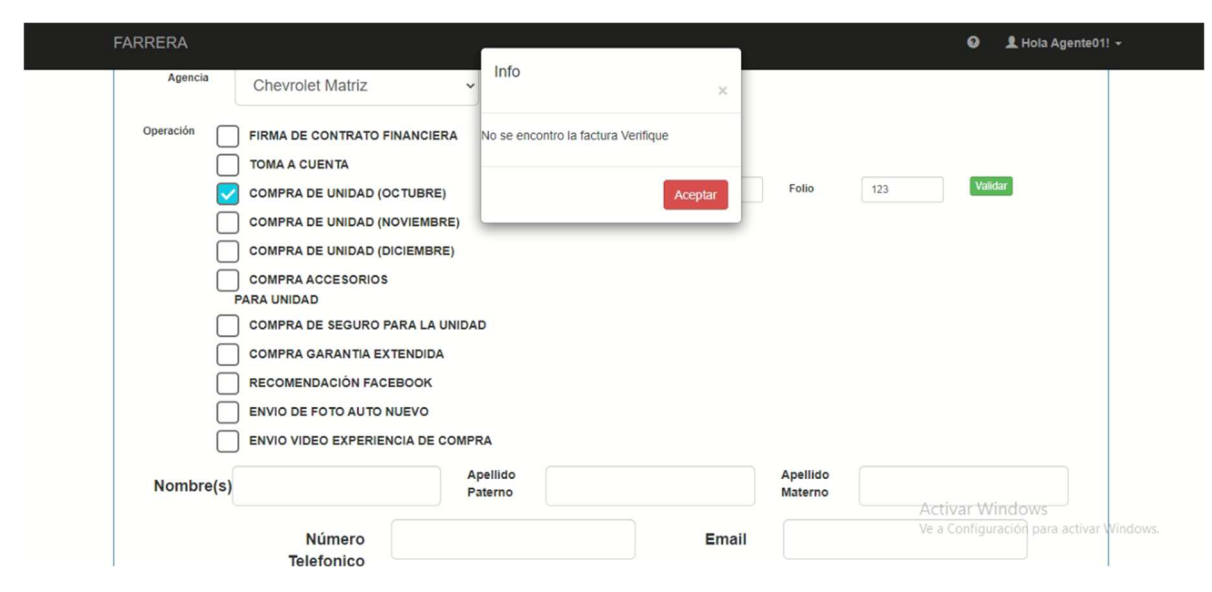

Ilustración 13 Factura no encontrada

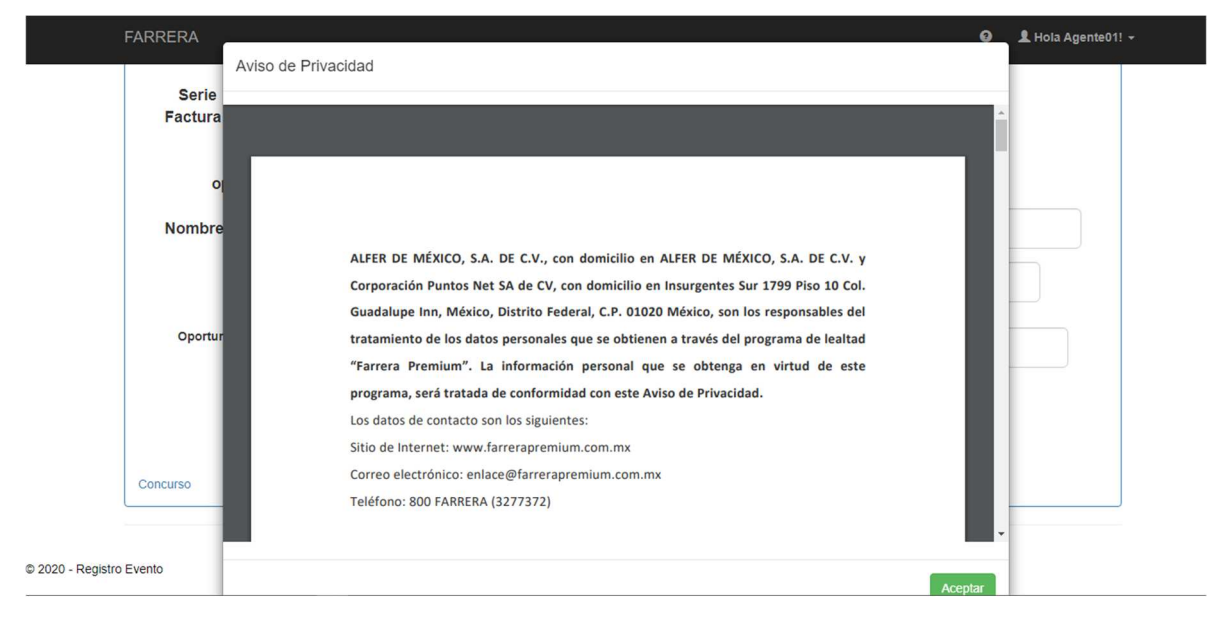

Ilustración 14 Aviso de privacidad

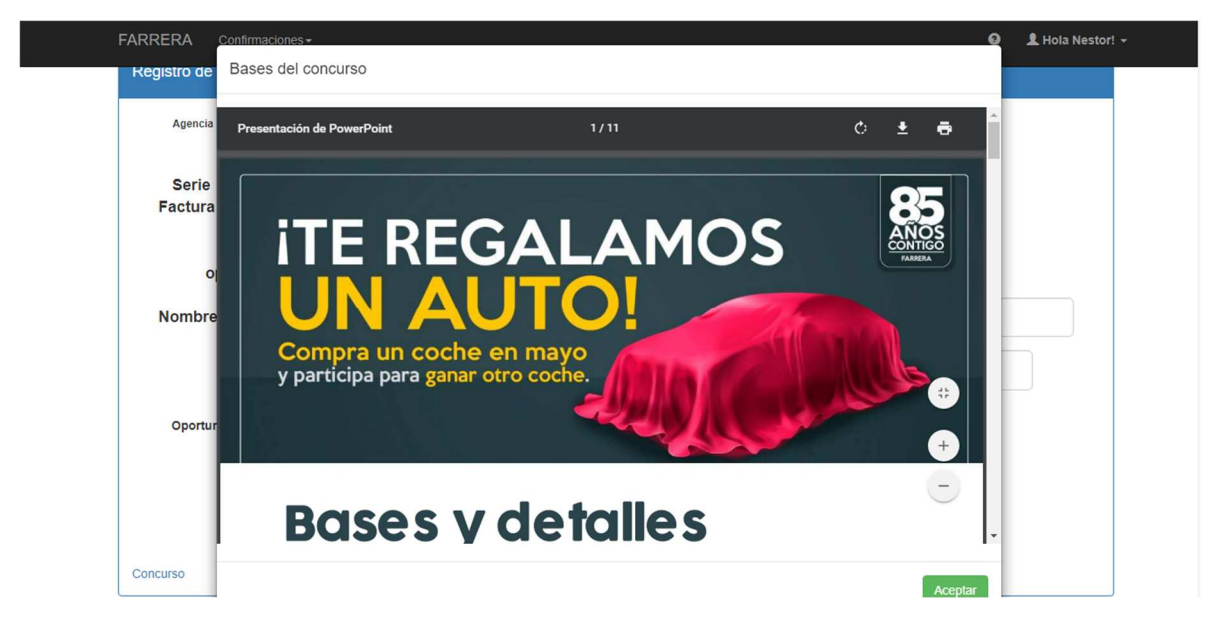

Ilustración 15 Bases de Concurso